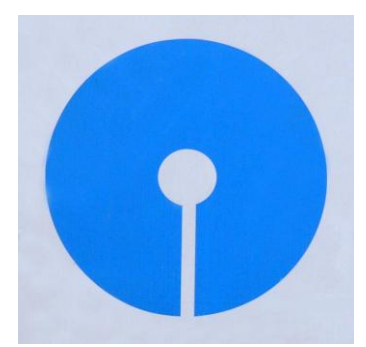

# **State Bank of India**

### **New York**

# 460, Park Avenue, New York, NY 10022

# **INTERNET BANKING**

# **STEP BY STEP GUIDE TO ADD EXTERNAL ACCOUNT**

#### **Purpose of the document**:

To guide you through the process of adding your external account with your account in State Bank of India through Internet Banking.

#### **Pre- Requisite:**

For funding your account, you are required to register your other US bank account (External Account) with us. You must enter the External Account details such as Account number, ABA routing number and Bank Name. Once the account is registered with us, the bank initiates a sub-dollar transaction (\$0.01 to \$0.99) to debit your external account for the purpose of authentication. You are required to confirm the debit amount online. Your external account can be used for funding your account with us only after this process is successfully completed.

#### **Steps involved:**

- 1. What is External Account Verification?
  - This function enables you to fund your account with State Bank of India, New York (SBINYB) from your account in any other US Bank. To do this, you have to add your external account to your account with SBINYB. The process of adding the account is a one-time event. Once the external account is added, you can initiate transfer of fund from your account in another US Bank to your account with SBINYB at any time.
- 2. What is the cut-off for this?
  - The cut-off time is 4.00 pm EST. Any transaction done after 4.00 pm EST shall be processed on the next business day.
- 3. How I can add my external account with another US Bank to my account in SBINYB?
  - You have to provide your account number with another US Bank and ABA routing number of that Bank in your Internet Banking portal. This will enable you to add your external account with us. Once this external account is added, you can start transfer of funds from your US Bank to SBINYB.
- 4. How I can add my external Account with SBI NYB?
  - Access your account by using your login ID and Password. Go to My Bank page.
  - > Click on link "External Account Verification".

| Home Accounts          | Payments         | Remittance | Transfers   | Services |                     |                                                        |
|------------------------|------------------|------------|-------------|----------|---------------------|--------------------------------------------------------|
| ly Bank Alerts & Messo | ages Preferences | Surekey    |             |          |                     |                                                        |
| IV Bank                |                  |            |             |          |                     | Today's Date: Thur<br>Last Login: Wednesday, March 27, |
| Account Balances       |                  |            |             |          |                     | Info Center                                            |
| Checking               |                  |            |             |          | -                   | A View Alerta: (196 unread)                            |
| Nickname               | Account Number   |            | Current Les | áger •   | Available Balance . | View Messages: (2 unread)                              |
| CHECKING AC -PER-US    | 0002             |            | - (         |          |                     | 😻 Visix Remindera.                                     |
| CHECKING AC -POR-US    |                  |            | (           | )        | ()                  | External Account Verification                          |
| CHECKING AC -PER-US    |                  |            |             |          |                     |                                                        |
| NOW                    |                  |            |             |          |                     |                                                        |
| Nickname               | Account Numb     | er •       | Current Le  | idger e  | Available Balance . |                                                        |
|                        | ••••••0001       |            | <           | >        | $\bigcirc$          | ]                                                      |
| Transactions           |                  |            |             |          |                     | ]                                                      |
|                        |                  |            |             |          |                     |                                                        |

| > | click        | on                        | link              |                  | "Add               | I                | External          | Accour            | nt                                                    |
|---|--------------|---------------------------|-------------------|------------------|--------------------|------------------|-------------------|-------------------|-------------------------------------------------------|
|   |              | State Bank                | of India          |                  |                    |                  |                   |                   |                                                       |
|   |              | new i                     | VIR               |                  |                    |                  |                   |                   | • <u>Contact.Us</u> • Es                              |
|   | Home         | Accounts                  | Payments          | Remittance       | Transfers          | Services         |                   |                   |                                                       |
|   | My Bank      | Alerts & Messages         | Preferences       | Surekey          |                    |                  |                   |                   |                                                       |
|   | Home 39 1    | ransfers >> Other Acc     | ounts >> Manage O | ther Accounts    | 30                 |                  |                   | LestLog           | Today's Date: Turnday,<br>ph. Turnday, March 26, 2010 |
|   | Othe         | Account                   | c                 |                  |                    |                  |                   |                   |                                                       |
|   | Use this scr | an to view other transfer | -anabled accounts |                  |                    | -                | _                 |                   |                                                       |
|   |              |                           |                   |                  |                    |                  |                   | _                 |                                                       |
|   |              |                           |                   |                  |                    |                  |                   |                   |                                                       |
|   | External     | Transfer Accounts         |                   |                  |                    |                  |                   | 7                 | Add External Account                                  |
|   | Nickm        | sme                       | Account Number    | HT.              | ABA Routh          | ng Number        | Currency          | Status            |                                                       |
|   |              |                           |                   | No Externa       | I Transfer Accoun  | ts.              |                   |                   |                                                       |
|   | Deposit      | Only Accounts             |                   |                  |                    |                  |                   | Add               | Deposit Only Account                                  |
|   | Sickru       | ame                       | Account           | Number.          |                    | Description      | 2                 | Currency          | •                                                     |
|   |              |                           |                   | cesta constantes | No Deposit         | t Only Accounts  |                   | 0.000 500 500 500 |                                                       |
|   |              |                           |                   |                  |                    |                  |                   |                   | Topat                                                 |
|   |              |                           |                   |                  |                    |                  |                   |                   | 199 81                                                |
|   |              |                           |                   | classe   A       | ccounta i Baumenta | Remittance   Tra | oafera I Sienisea |                   |                                                       |
|   |              |                           |                   |                  |                    |                  |                   |                   |                                                       |
|   | MEMBER       |                           |                   |                  | Copyris            | ant information  |                   |                   | 1                                                     |
|   | FDIC         |                           |                   |                  |                    |                  |                   |                   | Veri                                                  |
|   |              |                           |                   |                  |                    |                  |                   |                   |                                                       |

| > | Accept          |                                           | the                           | :                                  |                    | Service           | 2                                                     | Agreement                           |
|---|-----------------|-------------------------------------------|-------------------------------|------------------------------------|--------------------|-------------------|-------------------------------------------------------|-------------------------------------|
|   | ¢ S             | tate Bank<br>New Y                        | <mark>of Ind</mark> ia<br>ork | l i                                |                    |                   |                                                       |                                     |
|   |                 |                                           |                               |                                    |                    |                   |                                                       | O <u>Contact Us</u> O Eo            |
|   | Home            | Accounts                                  | Payments                      | Remittance                         | Transfers          | Services          |                                                       |                                     |
|   | My Bank         | Alerts & Messages                         | Preferences                   | Surekey                            |                    |                   |                                                       |                                     |
|   | Servio          | e Agreen                                  | nent                          |                                    |                    |                   |                                                       | Last Login: Tuesday, March 26, 2013 |
|   | In order to use | online banking, you mus                   | t agree to the terms          | and conditions out                 | ned below.         |                   |                                                       |                                     |
|   |                 |                                           |                               |                                    |                    |                   |                                                       |                                     |
|   |                 |                                           |                               |                                    |                    |                   |                                                       | Print                               |
|   | add to so and a |                                           |                               |                                    |                    |                   |                                                       |                                     |
|   | Add External Ad | count                                     |                               |                                    |                    |                   |                                                       |                                     |
|   | details such    | our account, you ar<br>as Account number, | ABA routing n                 | egister your oth<br>umber and Bank | Name. Once th      | e account is regi | count) with us. You must<br>istered with us, the bank | initiates a sub-dollar              |
|   | transaction (   | \$0.01 to \$0.99) to de                   | bit your extern               | hal account for t                  | he purpose of a    | uthentication. Y  | ou are required to confin                             | m the debit amount online.          |
|   | Your externa    | il account can be us                      | ed for funding                | your account win                   | in us only after t | nis process is su | tou have opened a t                                   | nickbox page                        |
|   |                 |                                           |                               |                                    |                    |                   |                                                       |                                     |
|   |                 |                                           |                               |                                    |                    |                   |                                                       |                                     |
|   | I Decline       |                                           |                               |                                    |                    |                   |                                                       | 1 Accept                            |
|   |                 |                                           |                               |                                    |                    |                   |                                                       |                                     |
|   |                 |                                           |                               |                                    |                    |                   |                                                       |                                     |
|   |                 |                                           |                               |                                    |                    |                   |                                                       |                                     |
|   |                 |                                           |                               |                                    |                    |                   |                                                       |                                     |
|   |                 |                                           |                               |                                    |                    |                   |                                                       |                                     |
|   |                 |                                           |                               |                                    |                    |                   |                                                       |                                     |
|   | 1               |                                           |                               |                                    | 82                 |                   |                                                       |                                     |

- Provide Your Name in the field Nick Name

- Enter your other bank name in the field Bank Name
  Enter valid routing number of your other US bank
  choose account type you maintain with the other US bank from the dropdown Savings or Checking ➤ click on Preview

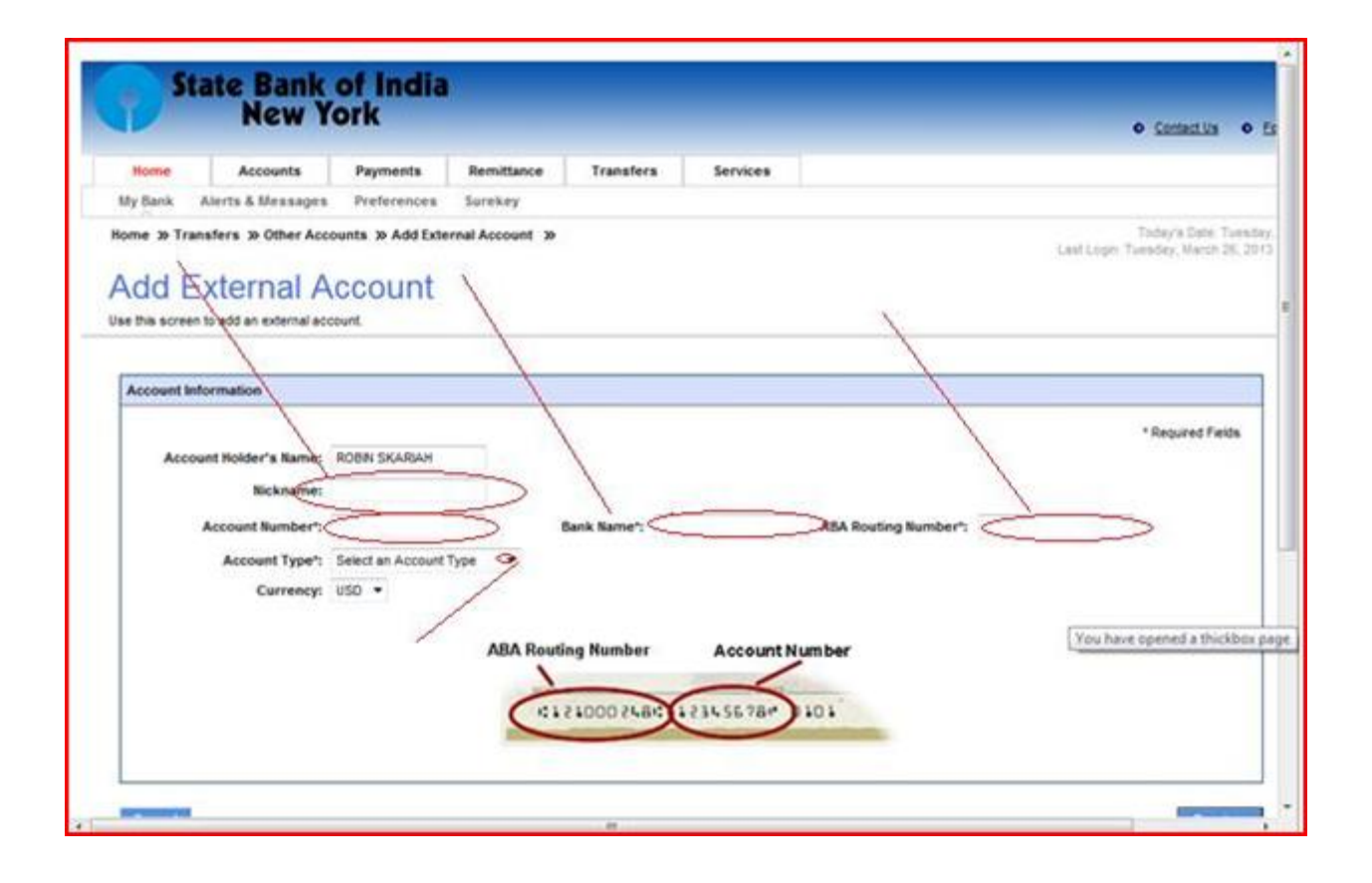

Verify the correctness of the information given above in the preview page. Click on submit.

| $\leftarrow$ | ا ڪ        | https://usa.onlinesbi | .com/fi14653/retail/ | protected/home?   | Q - ≜ ⊠ ¢ ×    | 🧉 Add External    | Account ×         |                           | <u></u>               |
|--------------|------------|-----------------------|----------------------|-------------------|----------------|-------------------|-------------------|---------------------------|-----------------------|
| File         | Edit Viev  | w Favorites Too       | ls Help              |                   |                |                   |                   |                           |                       |
| _            | _          |                       |                      |                   |                |                   |                   |                           | *                     |
|              |            | tate Ban              | k of India           |                   |                |                   |                   |                           |                       |
|              |            | New                   | York                 | _                 |                |                   |                   |                           |                       |
|              |            |                       |                      |                   |                |                   |                   |                           | Contact Us            |
|              | Home       | Accounts              | Payments             | Remittance        | Transfers      | Services          |                   |                           |                       |
|              | My Bank    | Alerts & Message      | es Preferences       | Surekey           |                |                   |                   |                           |                       |
| н            | ome » Ti   | ransfers » Other A    | ccounts » Add Ext    | ternal Account »  |                |                   |                   |                           | Today's Date: Friday, |
|              |            |                       |                      |                   |                |                   |                   |                           |                       |
| Ac           | count Info | rmation               |                      |                   |                |                   |                   |                           |                       |
|              |            |                       | Accou                | nt Holder's Name: | SARVESH KUMAR  |                   |                   |                           |                       |
|              |            |                       |                      | Account Number:   | 123546987      |                   | ABA               | Routing Number: 031101266 | ;                     |
|              |            |                       |                      | Bank Name:        | TD BANK        |                   |                   | Account Type: Savings     |                       |
|              |            |                       |                      | Nickname:         | SARVESH        |                   |                   | Currency: US Dollar       |                       |
|              |            |                       |                      |                   |                |                   |                   |                           |                       |
| Ed           | it         |                       |                      |                   |                |                   |                   |                           | Submit                |
| Est          |            | ounto :               |                      |                   |                |                   |                   |                           |                       |
| Ext          | transfor   | of funds from w       | our external acco    | unt to your acco  | unt with us ki | adly oncure that  | t the correct acc | ount number and ARA r     | outing number are     |
| pro          | vided. A   | Il transfer reques    | ts received up to    | 4 pm EST are pr   | ocessed on the | same day. The     | requests receive  | d after 4 pm EST shall be | processed on the      |
| nex          | t bankin   | g day (as defined     | by the New York      | State Banking De  | partment).     |                   |                   |                           |                       |
|              |            |                       |                      |                   |                |                   |                   |                           |                       |
|              |            |                       |                      |                   |                |                   |                   |                           |                       |
|              |            |                       |                      | ABA Rout          | ing Number     | Account N         | umber             |                           |                       |
|              |            |                       |                      | ×                 |                |                   |                   |                           |                       |
|              |            |                       |                      | No.               |                | 1 2 2 1 5 2 2 2 3 | 101               |                           |                       |
|              |            |                       |                      | $\subseteq$       | 210002481      | 1234557B          |                   |                           |                       |
|              |            |                       |                      |                   |                |                   |                   |                           |                       |
|              |            |                       |                      |                   |                |                   |                   |                           |                       |
|              |            |                       |                      |                   |                |                   |                   |                           | -                     |
|              |            |                       |                      |                   |                | )IIC              |                   |                           | • •                   |
|              | ) 🧉 🗉      | 🛯 🖻 🎽 🚫 Int           | oox - Microso        | 🨂 Add External Ad | 👔 INB LAU      | JNCH 15           | INB LAUNCH 15     | FAQ-HOW TO                | < 🐺 😒 📑 🐶 11:54 AM    |

> The following message shall be displayed on clicking on submit:

| Manager 1 1                                               | Annuals                                                              | Burnata                                                                            | Bandhara                                                           | Transform                                                                              | Anning                                                                    |                         |                                           |                                      |
|-----------------------------------------------------------|----------------------------------------------------------------------|------------------------------------------------------------------------------------|--------------------------------------------------------------------|----------------------------------------------------------------------------------------|---------------------------------------------------------------------------|-------------------------|-------------------------------------------|--------------------------------------|
| Hy Bank Alert                                             | Accounts                                                             | Payments                                                                           | Sorekey                                                            | Transfers                                                                              | services                                                                  |                         |                                           |                                      |
| ome » Transfer<br>Other Ac                                | s >> Other Accor<br>CCOUNTS<br>ow other transfer-                    | unts 39 Manage 0                                                                   | ther Accounts 3                                                    |                                                                                        |                                                                           |                         | Ted<br>Last Loph: Tural                   | tey's Date: Turs<br>Sey, March 36, 3 |
| Ø                                                         | <ul> <li>The External<br/>your External<br/>by logging in</li> </ul> | al Account ROBN ha<br>nal Account with a d<br>into your account (w                 | as been added to yo<br>lebit transaction and<br>roww.statebank.com | ur profile. Please<br>ount and you will<br>() after 4 busines                          | note that we will det<br>need to verify the am<br>a days.                 | 58<br>overi             |                                           |                                      |
| Colored Transfe                                           | The Extern<br>your Extern<br>by logging i                            | al Account ROBN ha<br>nal Account with a d<br>into your account (w                 | es been added to ys<br>ebit transaction an<br>www.statebank.com    | ur profile. Please<br>ount and you will<br>() after 4 busines                          | note that we will del<br>need to verify the am<br>a days.                 | bit<br>overt            | Add Ex                                    | ternal Account                       |
| External Transfe                                          | The Extern<br>your Extern<br>by logging i<br>in Accounts             | al Account ROBN hi<br>nal Account with a d<br>into your account (w                 | es been added to yr<br>ebt transaction anv<br>www.statebank.com    | or profile. Please<br>ount and you will<br>0 after 4 busines<br>ABA Ros                | note that we will det<br>need to verify the am<br>a days.                 | et<br>ount<br>Currency  | Add Ext<br>Status                         | ternal Account                       |
| External Transfe<br>Nickname<br>ROBIN                     | The Extern<br>your Extern<br>by logging i                            | al Account ROBN hi<br>na Account with a d<br>into your account (w<br>Account Numbr | es been added to yr<br>ebit transaction anx<br>rerw statebank.com  | our profile. Please<br>built and you will<br>0 after 4 busines<br>0 ABA Ros<br>1000000 | note that we will det<br>need to verify the am<br>a days.<br>Itang Number | e Currency<br>US Dollar | Add Ext<br>Status<br>Added                | ternal Account                       |
| External Transfe<br>Nickname<br>ROBIN<br>Deposit Only Acc | The Extern<br>your Extern<br>by logging i r Accounts                 | al Account ROBN hi<br>na Account with a d<br>into your account (w<br>Account Numbr | as been added to yr<br>ebit transaction am<br>rwww.statebank.com   | ur profile. Please<br>sunt and you will<br>0 after 4 busines<br>• ABA Rou<br>• ABA Rou | note that we will det<br>need to verify the am<br>a days.<br>ting Number  | e Currency<br>US Dollar | Add Ext<br>Status<br>Added<br>Add Deposed | ternal Account                       |

- If you have completed the above process before 4.00 pm EST, your external account shall be debited on 2<sup>nd</sup> working day by a sub dollar amount (any amount between \$0.01 to \$0.99). You have to verify the actual amount debited from your external account and input the same in Internet Banking of SBI NYB by login to your account. (For details on when the transaction shall be completed, please see the table given in the last section of this document).
- ➤ When you login into your account, the External Account Verification link shall be highlighted with the hyperlink.
- Click on the hyperlink

|                             |                    |                      | )          | N                  |                              |                          |          | Done                               |
|-----------------------------|--------------------|----------------------|------------|--------------------|------------------------------|--------------------------|----------|------------------------------------|
| <b>?</b>                    | tate Bank<br>New Y | of India<br>ork      |            |                    | 1                            |                          |          | <ul> <li>Contact Ua</li> </ul>     |
| Home                        | Accounts           | Payments             | Remittance | Transfers          | Services                     | 1                        |          |                                    |
| My Bank                     | Alerts & Messages  | Preferences          | Surekey    |                    |                              |                          |          |                                    |
| My Ba                       | ank                |                      |            |                    |                              | /                        |          | Todøy's Date: Fridøy,              |
| Account B<br>NOW<br>Nicknar | lalances<br>ne     | Account Nur     0001 | nber 🔶     | Current L<br>\$    | edger ♦<br>90.00             | Available Balanc<br>\$ 0 |          | Info Center                        |
| Transacti                   | ons                |                      |            |                    |                              |                          | <b>(</b> | External Account Verification: (1) |
| Quick Tra                   | nsfer              |                      |            |                    |                              |                          | +        |                                    |
|                             |                    |                      | Home I A   | ccounts   Payments | <u>Remittance</u>   <u>T</u> | iransfers   Services     |          | Top of                             |
| EMAED                       |                    |                      |            | Copyris            | oht Information              |                          |          |                                    |
|                             |                    |                      |            |                    |                              |                          |          | •                                  |

### > Now click on hyperlink Pending Verification

|                                     | New Y                                                          | of India<br>ork                            | . /           |            |           |                        | • Sa                                                                              | stect |
|-------------------------------------|----------------------------------------------------------------|--------------------------------------------|---------------|------------|-----------|------------------------|-----------------------------------------------------------------------------------|-------|
| Home                                | Accounts                                                       | Payments                                   | Remittance    | Transfers  | Services  |                        |                                                                                   |       |
| My Bank A                           | lerts & Messages                                               | Preferences                                | Surekey       | 1          | 1         |                        |                                                                                   |       |
| Other /                             | Account                                                        | S<br>r-enabled accounts.                   |               |            |           |                        | , tooy's cen                                                                      |       |
| Other /                             | Account<br>o view other transfe                                | S<br>r-enabled accounts                    |               | 8          |           |                        | Add External Accos                                                                | uns   |
| External Tran                       | Account                                                        | S<br>r-enabled accounts.                   | ber           | AßA Route  | ng Number | Currency               | Add External Acces                                                                | 205   |
| External Tran<br>Robin              | Account<br>o view other transfe                                | S<br>r-enables accounts.<br>Account Numi   | ber.          | AßA Route  | ng Number | Currency     USDellar  | Add External Access                                                               | sins  |
| External Tran<br>Nickosene<br>ROBIN | Account<br>o view other transfe<br>nation Accounts<br>Accounts | S<br>r-enables accounts.<br>Account Numi   | ber.          | ARA Route  | ng Number | Currency     US Dollar | Add External Assos<br>Status<br>Ending Ventication<br>Add Descalt Only Access     |       |
| External Tran<br>Nickname<br>ROBIN  | Account<br>o view other transfe<br>nation Accounts<br>Accounts | S<br>r-enabled accounts.<br>Account Number | e Description | ABA Routie | ng Number | Currency     US Dollar | Add External Accos<br>Eending Verification<br>Add Descent Only Access<br>Currency |       |

> You have to enter the debit amount in the box provided. Please note that if you enter wrong amount for three times; you will have to re-initiate the process.

| Home Accounts                                                                 | Payments           | Remittance                                                                                                    | Transfers                  | Services          |                                                                                              |
|-------------------------------------------------------------------------------|--------------------|----------------------------------------------------------------------------------------------------|----------------------------|-------------------|----------------------------------------------------------------------------------------------|
| My Bank Alerts & Mess                                                         | iges Preferences   | Surekey                                                                                                    |                            |                   |                                                                                              |
| tome » Transfers » Other<br>External Acc<br>se this screen to verify External | Accounts >> Manage | other Accounts                                                                                                    | e External Accour          | t Verification 39 | Teday's Date: Tu<br>Last Login: Tuesday, April 9, 2                                          |
| Account Information                                                           |                    |                                                                                                    |                            |                   |                                                                                              |
|                                                                               |                    |                                                                                                    |                            |                   |                                                                                              |
|                                                                               | Account Ho         | Ider's Name: 55                                                                                                    |                            |                   | * Required F                                                                                 |
|                                                                               | Account Ho<br>Acco | Ider's Name:                                                                                                    |                            |                   | * Required F                                                                                 |
|                                                                               | Account Ho<br>Acco | Ider's Name: Sount Number: Sount Number: Sound Name: Sound Name: Sound Nickname: Sound Nicknam |                            |                   | * Required Fi<br>ABA Routing Number:<br>Account Type: Checking<br>Currency: US Dolar         |
|                                                                               | Account Ho<br>Acco | Ider's Name:<br>Sunt Number:<br>Bank Name:<br>Nickname:                                                                                                    | Ent                        | er Debit Amount": | * Required F<br>ABA Routing Number: Checking<br>Account Type: Checking<br>Currency: US Dolar |
| Cancel                                                                        | Account Ho<br>Acco | Ider's Name: Sa<br>Aunt Number: Sa<br>Bank Name: Sa<br>Nickname: Sa                                                                                                    | Enter<br>Enter             | er Debit Amount': | * Required F<br>ABA Routing Number: ABA<br>Account Type: Checking<br>Currency: US Dollar     |
| Cancel                                                                        | Account Ho<br>Acco | ider's Name: 99<br>ount Number: 99<br>Bank Name: 99<br>Nickname: 99                                                                                                    | Eilerita<br>Inge<br>Ent    | er Debit Amount": | * Required Fi<br>ABA Routing Number:<br>Account Type: Checking<br>Currency: US Dollar        |
| Cancel                                                                        | Account Ho<br>Acco | ider's Name:                                                                                                    | Ent                        | er Debit Amount": | * Requir<br>ABA Routing Number:<br>Account Type: Checking<br>Currency: US Dollar             |
| Cencel                                                                        | Account Ho<br>Acco | ider's Name:                                                                                                    | Ent<br>Cocourts   Paymenta | er Debit Amount*: | * Required I<br>ABA Routing Number:<br>Account Type: Checking<br>Currency: US Dolar          |

| State of the second second                                                                |                                                            | · ajmenta                  | Remittance                 | Transfers                                            | Services |                    |                                                       |                                                                     |
|-------------------------------------------------------------------------------------------|------------------------------------------------------------|----------------------------|----------------------------|------------------------------------------------------|----------|--------------------|-------------------------------------------------------|---------------------------------------------------------------------|
| My Bank Alerts I                                                                          | & Messages                                                 | Preferences                | Surekey                    |                                                      |          |                    |                                                       |                                                                     |
| ome >> Transfers                                                                          | >> Other Acco                                              | unts » Manage              | Other Accounts             | 30                                                   |          |                    | LastL                                                 | Today's Date:<br>poin: Tuesday, April 9                             |
| Albert A.a.                                                                               |                                                            |                            |                            |                                                      |          |                    |                                                       |                                                                     |
| Jtner Acc                                                                                 | counts                                                     | 5                          |                            |                                                      |          |                    |                                                       |                                                                     |
| se this screen to view                                                                    | w other transfer-                                          | enabled accounts.          |                            |                                                      |          |                    |                                                       |                                                                     |
|                                                                                           |                                                            |                            |                            |                                                      |          |                    |                                                       |                                                                     |
|                                                                                           |                                                            |                            |                            |                                                      |          |                    |                                                       |                                                                     |
| ~                                                                                         |                                                            |                            |                            |                                                      |          |                    |                                                       |                                                                     |
| 0                                                                                         | Successful Sub                                             | omit                       |                            |                                                      |          |                    |                                                       |                                                                     |
| Ø :                                                                                       | Successful Sub<br>• Your Exten                             | mit:<br>nal Account ROBIN  | is now active and          | I can be used for transi                             | actions. |                    |                                                       |                                                                     |
| 0:                                                                                        | Successful Sub<br>• Your Extern                            | omit:<br>nal Account ROBIN | is now active and          | I can be used for transi                             | actions. |                    |                                                       |                                                                     |
| Ø :                                                                                       | Successful Sub<br>• Your Extern                            | omit:<br>nal Account ROBIN | i is now active and        | I can be used for trans                              | actions. |                    |                                                       |                                                                     |
| Si Si Si Si Si Si Si Si Si Si Si Si Si S                                                  | Successful Sub<br>• Your Exten                             | omit:<br>nal Account ROBIN | i is now active and        | ( can be used for trans                              | actions. |                    |                                                       | Add External Accou                                                  |
| So So So So So So So So So So So So So S                                                  | Successful Sub<br>• Your Extern<br>r Accounts              | Account ROBIN              | is now active and          | can be used for transi                               | g Number | Currency           | <ul> <li>Status</li> </ul>                            | Add External Accou                                                  |
| Sickname<br>ROBIN                                                                         | Successful Sub<br>Vour Extern<br>r Accounts                | Account Robin              | i is now active and<br>ber | can be used for transi     ABA Routin                | g Number | Currency US Dollar | Status     Active                                     | Add External Accou                                                  |
| S<br>External Transfer J<br>Nickname<br>ROBIN                                             | Successful Sub<br>Your Exten                               | Account ROBIN              | is now active and<br>ber   | can be used for transf     ABA Routin                | g Number | Currency US Dollar | ● Status<br>Active                                    | Add External Accou                                                  |
| External Transfer J<br>External Transfer J<br>Nickname<br>ROBIN<br>Deposit Only Account   | Successful Sub<br>Your Exten<br>Accounts                   | Account Numi               | is now active and<br>ber   | Can be used for transi                               | g Number | Currency US Dollar | Status     Active     Active     Active               | Add External Accou                                                  |
| Sickname<br>ROBIN<br>Deposit Only Accor<br>Nickname                                       | Successful Sub<br>Your Exten<br>Accounts<br>ounts<br>Accou | Account Number             | is now active and<br>ber   | Can be used for transi     ABA Routin     ABA Routin | actions. | Currency US Dollar | Status     Active     Active     Active     Add     O | Add External Accou<br>Deposit Only Accou                            |
| S<br>External Transfer J<br>Nickname<br>ROBIN<br>Deposit Only Accoo<br>Nickname<br>Bansab | Successful Sub<br>Your Exten<br>Accounts<br>ounts<br>Accou | Account ROBIN              | ber     Description        | ABA Routin     ABA Routin                            | g Number | Currency US Dollar | Status     Active     Active     Add     O            | Add External Accos<br>Deposit Only Accos<br>Currency (<br>JS Dollar |

- > The status of the account shall be changed to "Active".
- > Now the account is ready for actual transfer.
- 5. How can I transfer funds from my other US bank once my account is 'Active'? Step1: Click on Transfer>Create Transfer

|                         | rayinenta                                            | Remittance        | Transfers | Services |                   |            |                                            |
|-------------------------|------------------------------------------------------|-------------------|-----------|----------|-------------------|------------|--------------------------------------------|
| ransfer Center 0        | Ither Accounts                                       |                   |           |          |                   |            |                                            |
| me » Transfers »        | Transfer Center » Create T                           | ransfer »         |           |          |                   | Last Log   | Today's Date: T<br>jin: Friday, April 5, 2 |
| reate Tr                | anefor                                               |                   |           |          |                   |            |                                            |
| ieate II                | 113101                                               |                   |           |          |                   |            |                                            |
| e this screen to create | a Transfer.                                          |                   |           |          |                   |            |                                            |
|                         |                                                      |                   |           |          |                   |            |                                            |
|                         |                                                      |                   |           |          |                   |            |                                            |
| Transfer Informatio     | n                                                    |                   |           |          |                   |            |                                            |
|                         |                                                      |                   |           |          |                   |            | * Required Fields                          |
|                         | Account Name - Account Number                        | - Current Balance |           |          |                   |            |                                            |
| From*:                  | Select An Account                                    |                   | -         |          | Transfer Amount*: |            |                                            |
|                         |                                                      |                   |           |          | Date*:            | 04/09/2013 |                                            |
|                         | Account Name - Account Number                        | - Current Balance |           |          |                   |            |                                            |
| Tob                     | Calact As Associat                                   |                   | -         |          |                   |            |                                            |
| To':                    | Select An Account                                    |                   |           |          |                   |            |                                            |
| To*:                    | Select An Account                                    |                   |           |          |                   |            |                                            |
| To*:<br>Add Memo*:      | Select An Account<br>Enter notes about this transfer |                   |           | 1        |                   |            |                                            |
| To*:<br>Add Memo*:      | Select An Account                                    |                   |           | ]        |                   |            |                                            |

Step 2: Select external account number in the dropdown in the 'From' field>Select account where amount is to be credited (your account with SBI)> Enter amount in 'Transfer Amount' field>Add Memo (it is a free field)>Preview>Submit.

(Check the box for "Make This a Recurring Transfer" if you want to transfer funds from your other US Bank account to your account with SBINYB at regular intervals like Every Week, Every Two Weeks, Monthly etc.).

Please note that if the transaction has been initiated before 4.00 pm EST on weekdays, the account shall be credited same day with a hold period of 3 days. If the transaction has been initiated after 4.00 pm, it shall be executed on the next business day. (Please see Chart II below for more details)

### CHART I

When should I 'Add External Account' and do 'Sub Dollar Verification?

| Day of initation of | Time of initiation of | Sub Dollar          | Account become    |
|---------------------|-----------------------|---------------------|-------------------|
| Add External        | transaction by you    | verification to be  | Active (ready for |
| account             | (cut-off 4:00pm       | done on or after by | actual transfer)  |
|                     | EST)                  | you                 |                   |
| Monday              | 4.00 pm EST or        | Thursday            | Thursday          |
|                     | before                |                     |                   |
| Monday              | 04:01pm EST till      | Friday              | Friday            |
|                     | 04:00 pm EST          |                     |                   |
|                     | Tuesday               |                     |                   |
| Thursday            | 04:00pm EST or        | Tuesday             | Tuesday           |
|                     | before                | -                   | -                 |
| Thursday            | 04:01pm EST till      | Wednesday           | Wednesday         |
|                     | 03:59 pm EST          |                     |                   |
|                     | Friday                |                     |                   |

Assumption: Day of initiation of Add External account or Sub Dollar verification day is not a weekend or Federal Holiday. If this is a holiday or Federal Holiday, the account will be ready for sub-dollar verification/transfer on next business day.

### CHART II

When should I initiate transfer from my external account with other US Bank?

| Day of initiation of | Time of initiation of | Amount shown in     | Amount Available    |
|----------------------|-----------------------|---------------------|---------------------|
| Transfer from        | transaction by you    | the Current Ledger  | to you              |
| External account     | (cut-off 4:00pm       | in Account Register | (Available Balance  |
|                      | EST)                  | Screen              | in Account Register |
|                      |                       |                     | Screen)             |
| Monday               | 4.00 pm EST or        | Monday              | Thursday            |
|                      | before                |                     |                     |
| Monday               | 04:01pm EST till      | Tuesday             | Friday              |
|                      | 04:00 pm EST          |                     |                     |
|                      | Tuesday               |                     |                     |
| Thursday             | 04:00pm EST or        | Thursday            | Tuesday             |
|                      | before                |                     |                     |
| Thursday             | 04:01pm EST till      | Friday              | Wednesday           |
|                      | 03:59 pm EST          |                     |                     |
|                      | Friday                |                     |                     |

Thanks for Banking with us.